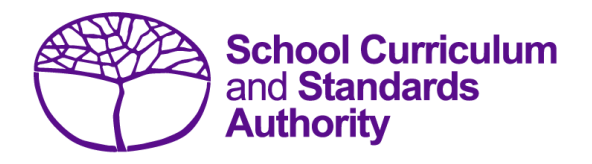

# Student Registration Procedures Manual 2024

# Section 5: Reports

• <u>Reports available to schools</u>

Disclaimer: screenshots are for illustration purposes only. Any representations that show a date prior to 2024 should be treated as examples only. Representations that display new information have been updated.

## 5.1 Reports available to schools

Schools can generate two reports from SIRS using the data they have uploaded:

- Brightpath
- Students.

# 5.1.1 Generating reports

- 1. In the blue horizontal navigation bar, hover over the **Reports** tab (see screenshot below).
- 2. Click on **Other Reports**.

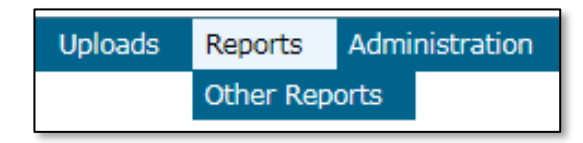

3. Select the **Report Type** from the drop-down list. The only report types available are **Students** and **Brightpath** (see screenshots below).

|                        | Reports: Other Reports |                                                                                                    |  |  |  |  |  |
|------------------------|------------------------|----------------------------------------------------------------------------------------------------|--|--|--|--|--|
| Reports Search Reports |                        |                                                                                                    |  |  |  |  |  |
|                        | Select a Report        |                                                                                                    |  |  |  |  |  |
|                        | Report Type:           | Students 🗸                                                                                                    |  |  |  |  |  |
|                        | Report :               | CSE011 - Student Listing By Provider                                                                                                    |  |  |  |  |  |
|                        |                        | CSE055 - Indigenous Student Listing By Provider<br>CSE106 - Number of Indigenous Students Registered Summary by Provider<br>CSE211 - Student Listing By Class |  |  |  |  |  |

|   | Reports: Other Reports |                                          |  |  |  |  |
|---|------------------------|------------------------------------------|--|--|--|--|
| R | eports Search R        | Reports                                  |  |  |  |  |
|   | Select a Report        |                                          |  |  |  |  |
|   | Report Type:           | Brightpath                               |  |  |  |  |
|   | Report :               | CSE214 - Brightpath teacher registration |  |  |  |  |
|   |                        |                                          |  |  |  |  |

The criterion fields displayed depend on the report type you have selected:

- Leaving a field blank indicates you want all items to be included in the report.
- Selecting a criterion indicates only those items that match will be included.
- 4. Report fields: click on the **List** symbol and select the required item.
- 5. Browse fields: click on the **Browse** symbol to search for and select the required item.
- 6. Check box fields: click on the check box  $\checkmark$  to activate a required field (indicated when the tick appears).
- Click on the Radio button 
  PDF 
  CSV of the format you require the report to be created in
  (.PDF or .CSV).

8. Note: not all reports have the **.CSV** option available.

If a field has a red asterisk next to it, you are required to enter information.

- 9. Click on the **Generate Report** button. On a Windows operating system, you will see a prompt to open or save your report.
- 10. Click on Open.
- 11. Save the document.

Note: if you are generating large reports or need to continue working in SIRS, it is recommended that you tick the **Run Report As Batch** check box (see screenshot below). This will generate a report that will be sent to your inbox once complete.

|   | Reports: Other Reports |                 |                            |       |          |  |  |  |  |
|---|------------------------|-----------------|----------------------------|-------|----------|--|--|--|--|
| R | Reports Search Reports |                 |                            |       |          |  |  |  |  |
|   | Select a Report        | Select a Report |                            |       |          |  |  |  |  |
|   | Report Type:           | Students        | 8                          |       |          |  |  |  |  |
|   | Report :               | CSE211          | - Student Listing By Class | V     | Format : |  |  |  |  |
|   |                        |                 |                            |       |          |  |  |  |  |
|   | Report Criteria        |                 |                            |       |          |  |  |  |  |
|   | Provider :             |                 |                            | # X * |          |  |  |  |  |
|   | Year :                 |                 | 2016 🗸                     |       |          |  |  |  |  |
|   | Academic Year          | :               | Year 3                     |       |          |  |  |  |  |
|   | Run Report As          | Batch :         |                            |       |          |  |  |  |  |
|   | Report Commen          | t               |                            |       |          |  |  |  |  |
|   | This report list       | s stude         | nts by dass.               |       |          |  |  |  |  |
|   |                        |                 |                            |       |          |  |  |  |  |
|   |                        |                 |                            |       |          |  |  |  |  |

### 5.1.2 List of reports available to schools

#### 5.1.2.1 Brightpath

#### CSE214 – Brightpath teacher registration

This report is a copy of the teacher registration file uploaded to SIRS.

#### 5.1.2.2 Students

#### CSE011 – Student listing by provider

This report lists students by provider in alphabetical order along with their Indigenous status, date of birth, postal address and contact telephone numbers.

#### CSE055 – Indigenous student listing by provider

This report lists the students at your provider who have been identified as Indigenous, or their Indigenous status has not been stated.

#### CSE106 – Number of Indigenous students registered summary by provider

This report lists the number of students in each academic year by Indigenous status; Aboriginal, Torres Strait Islander, Aboriginal and Torres Strait Islander, Neither or Not Stated.

#### CSE211 – Student listing by class

This report lists students by class.